## Exporting an entire list of results from CINAHL

https://www.alverno.edu/media/alvernocollege/library/pdfs/exporting.pdf

Run a search in CINAHL.

Use "Page Options" located towards the top of the results page and change "Results per page" to 50.

Use "Share" to select "Results (1-50)", this adds the first 50 results to a folder. You do not need to be signed into a CINAHL account for this to work.

| Alverno College Colleague Intra<br>EBSCOhost diabetes and his                     | anet 😹 IOL 🎢 Alverno Moodle 🌔 Physical Item Editor 🛕 Technology Services 💿 Screencastomatic 🥥 Helix 🖨 LibGuides 🤹 Ama<br>spanic and medication adherence 🛛 Search Create Alert ?                                                                                     | iazon 🍥 Koha staff 💦 💙      |
|-----------------------------------------------------------------------------------|----------------------------------------------------------------------------------------------------|-----------------------------|
| Basic Search Advan                                                                | tced Search Search History ▶                                                                                                    |                             |
| « Refine Results                                                                  | Search Results: 1 - 50 of 56 Relevance • Page Options • 🖙 Share •                                                                                                    | Journals at Alverno 🔸       |
| Current Search                                                                    | Add to folder :                                                                                                    |                             |
| Find all my search<br>terms:<br>diabetes and hispanic and<br>medication adherence | 1. Predicting medication adherence in older Hispanic<br>type 2 diabetes.  (includes abstract) Caballero, Joshua; Owney, Raymond L; Jacot<br>Patrick C.; Ricabal, Lazara C.; American Journal of Health-System<br>8n (Article - research tables/harts) ISSN: 1072-082 | Library Catalog<br>Search → |
| Limit To v                                                                        | Academic<br>Journal Subjects: Medication Compliance In Old Age; Hispanics; Diabe over; Male; Female E-mail Alert S RSS Feed                                                                                                    |                             |
| References Available Peer Reviewed                                                | Use Permalink :<br>Persistent link to search (copy & paste)<br>http://search.ebscohost.com.ac.ezproxy                                                                                                    |                             |
| Date                                                                              | HTML Full Text PDF Full Text PDF Full Text                                                                                                    |                             |
| Show More                                                                         | 2. I ranslating Comparative Effectiveness Research Int                                                                                                    |                             |

## Click the folder icon towards the top of the page.

| 🛕 Alverno Colleg                       | e 🔘 Colleague                                | 🔘 Intranet 🛛 🗮 IOL 🛛 🏫 Al          | erno Moodle 🏾 🌔 Physical Item Editor 💡                                                                                     | 🗛 Technology Services 🛛 💿                                               | Screencastomatic                        | 🕑 Helix 🛛 💧 LibGuid                                                                                              | ies 🧕 Amazon   | 🋞 Koha staff     |                 |  |
|----------------------------------------|----------------------------------------------|------------------------------------|----------------------------------------------------------------------------------------------------|-------------------------------------------------------------------------|-----------------------------------------|----------------------------------------------------------------------------------------------------|----------------|------------------|-----------------|--|
| New Search                             | Publications                                 | CINAHL Subject Headin              | gs Evidence-Based Care Sheets                                                                                              | More - S                                                                | sign In 🛛 🤷 Fold                        | er Preferences                                                                                                   | Languages •    | Ask A Librarian  | Help            |  |
| EBSCOhost                              | Searching: CII<br>diabetes A<br>Basic Search | AAL Plus with Full Text            | Choose Databases<br>dication adherence                                                                                     | Search Crea                                                             | ate Alert ?                             |                                                                                                    |                | ALVERNO CO<br>LI | DLLEGE<br>BRARY |  |
| « Refine Re                            | esults                                       | Search Results                     | 1 - 50 of 56                                                                                                    | Rele                                                                    | evance - Page                           | n n ≧ Folder Preferences Languages - Ask A Librarian Help<br>ALVERNO COLLEGE<br>LIBRARY<br>ance ▼ Page Options ▼ |                |                  |                 |  |
| Find all my terms:                     | y search                                     | 1. Predictin<br>type 2 <b>dial</b> | 1. Predicting <b>medication adherence</b> in older <b>Hispanic</b> patients with type 2 <b>diabetes</b> .                  |                                                                         |                                         |                                                                                                    |                |                  |                 |  |
| diabetes AN<br>AND medica<br>adherence | D hispanics<br>ation                         | F                                  | ncludes abstract) Caballero, Joshua;<br>latrick C.; Ricabal, Lazara C.; Americ<br>p. (Article - research, tables/charts) I | Ownby, Raymond L.; Jaco<br>an Journal of Health-Syste<br>SSN: 1079-2082 | obs, Robin J.; Par<br>≱m Pharmacy, 5/1. | ndya, Naushira; Haro<br>/2018; 75(9): e194-e                                                                     | digan,<br>201. |                  |                 |  |
| Limit To                               | v                                            | Academic<br>Journal                | ubjects: Medication Compliance In<br>ver; Male; Female                                                                     | Old Age; <b>Hispanics</b> ; Diab                                        | etic Patients; Age                      | d: 65+ years; Aged,                                                                                              | 80 &           |                  |                 |  |
| Full Text                              | es Available<br>ewed                         |                                    |                                                                                                    |                                                                         |                                         |                                                                                                    |                |                  |                 |  |

Click "Save as File".

| 🛕 Alverno College                                 | 🗊 Intranet 🛛 🗮 IOL 🛛 🎢 Alverno          | Moodle 🌔 Physical Item Editor 🖌   | Technology Services      | <ul> <li>Screencastoma</li> </ul> | atic 🧔 Helix 🗅 LibGuic     | les 🧕 Amazon 🍕 | 🖗 Koha staff     | >               |
|---------------------------------------------------|-----------------------------------------|-----------------------------------|--------------------------|-----------------------------------|----------------------------|----------------|------------------|-----------------|
| New Search Publications                           | CINAHL Subject Headings                 | Evidence-Based Care Sheets        | More •                   | Sign In 🛛 📇 F                     | Folder Preferences         | Languages •    | Ask A Librarian  | Help            |
| EBSCOhost Folder Conten<br>Back<br>To store these | nts<br>items in the folder for a future | session, Sign In to My EBSCOho    | st.                      |                                   |                            |                | ALVERNO CO<br>LI | OLLEGE<br>BRARY |
| « Articles (50)<br>Images (0)                     | Articles                                |                                   |                          |                                   |                            |                | 🖨 Print          | >>              |
| Videos (0)                                        | 1-50 of 50                              |                                   |                          |                                   |                            |                | 🙀 E-ma           | ail             |
| Companies (0)                                     | Page: 1                                 |                                   |                          |                                   | Name -                     | Page Options - | Source           |                 |
| Pages (0)                                         | Select / deselect                       | t all Delete Items                |                          |                                   |                            |                | File             | dS              |
| eBooks (0)                                        |                                         |                                   |                          |                                   |                            |                | 🛸 Expo           | rt              |
| audioBooks (0)                                    | 🗆 1. A Mobile                           | Health Intervention fo            | r Inner City Pat         | tients with                       | Poorly Controller          | 1 🔎            |                  |                 |
| Notes (0)                                         | Diabetes:                               | Proof-of-Concept of the           | e TExT-MED P             | rogram.                           |                            |                |                  |                 |
| Other Content Sources (0)                         |                                         | (includes abstract) Arora S: Data | vra Al - Agy C: Monohir  | M: Diabatas T                     | Coobnology & Thoronouti    | - 2012         |                  |                 |
| Persistent Links to                               |                                         | Jun; 14(6): 492-496. 5p. (Journa  | I Article - research) IS | SN: 1520-9156 F                   | PMID: 22524591, Databa     | ISE:           |                  |                 |
| Searches (U)                                      |                                         | CINAHL Plus with Full Text        |                          |                                   |                            |                |                  |                 |
| Saved Searches (0)                                | Academic<br>Journal                     | Subjects: Diabetes Mellitus, Typ  | e 2 Drug Therapy; Dia    | abetes Mellitus,                  | Type 2 Epidemiology; Dia   | abetes         |                  |                 |
| Search Alerts (0)                                 |                                         | Mellitus, Type 2 Psychosocial Fa  | actors; Diabetes Mellitu | is, Type 2 Thera                  | py; Hispanics Statistics a | and            |                  |                 |
| Journal Alerts (0)                                |                                         | Numerical Data: Medication Con    | npliance: Patient Attitu | des: Patient Sati                 | isfaction Statistics and N | umerical       |                  |                 |

Check "Remove these items from folder after saving" if there are more than 50 results. Select APA Citation Format and click "Save".

| 🗛 Alverno College   (🗍 Co  | league 🔘 Intranet                                                    | IOL 🏾 🎢 Alvern                                                   | o Moodle   🌔 Physical Item Editor 🖌 | Technology Services                            | <ul> <li>Screencasto</li> </ul>                                        | omatic 🔞 H              | elix 💧 LibGuid | es 🧕 Amazon 🤞 | 🖗 Koha staff      |      |
|----------------------------|----------------------------------------------------------------------|------------------------------------------------------------------|-------------------------------------|------------------------------------------------|------------------------------------------------------------------------|-------------------------|----------------|---------------|-------------------|------|
| New Search Publica         | tions CINAHL S                                                       | Subject Headings                                                 | Evidence-Based Care Sheets          | More •                                         | Sign In  🐇                                                             | Folder                  | Preferences    | Languages •   | Ask A Librarian   | Help |
| EBSCOhost Back             | e Manage                                                             | r                                                                |                                     |                                                |                                                                        |                         |                |               | ALVERNO CO<br>LII | LEGE |
| Articles<br>Number of iter | ns to be saved: 50                                                   |                                                                  |                                     |                                                |                                                                        |                         |                |               |                   |      |
| Citation f                 | ove these items from<br>anation on saving ful<br>Formats, see online | m folder after savin<br>Il text, see online h<br>e citation help | g<br>elp. For information on using  | Include w<br>HTML<br>HTML<br>Standa<br>Brief C | nen saving:<br>Full Text (when<br>link(s) to article<br>ard Field Form | available)<br>(s)<br>at |                |               |                   |      |

You should now have an A-Z list of the first 50 articles. Repeat this for the next 50 articles and so on if you have a large number of results.

If you are performing multiple database searches and need to identify the duplicates, you can copy and paste the lists into Word or Excel and sort A-Z. Once the results are sorted, you can identify the duplicate titles.